## <u>วิธีการลงทะเบียนนักวิจัย</u>

นักวิจัยที่ยังไม่เคยใช้งานระบบบริหารจัดการงานวิจัยแห่งชาติ (National Research Management System) ให้ดำเนินการสมัครสมาชิก ตามขั้นตอนต่อไปนี้

ให้นักวิจัยไปที่เว็บไซต์ระบบบริหารจัดการงานวิจัยแห่งชาติ (National Research Management System) ที่ URL → <u>www.nrms.go.th</u>จะเข้าสู่หน้าจอดังรูปที่ 1

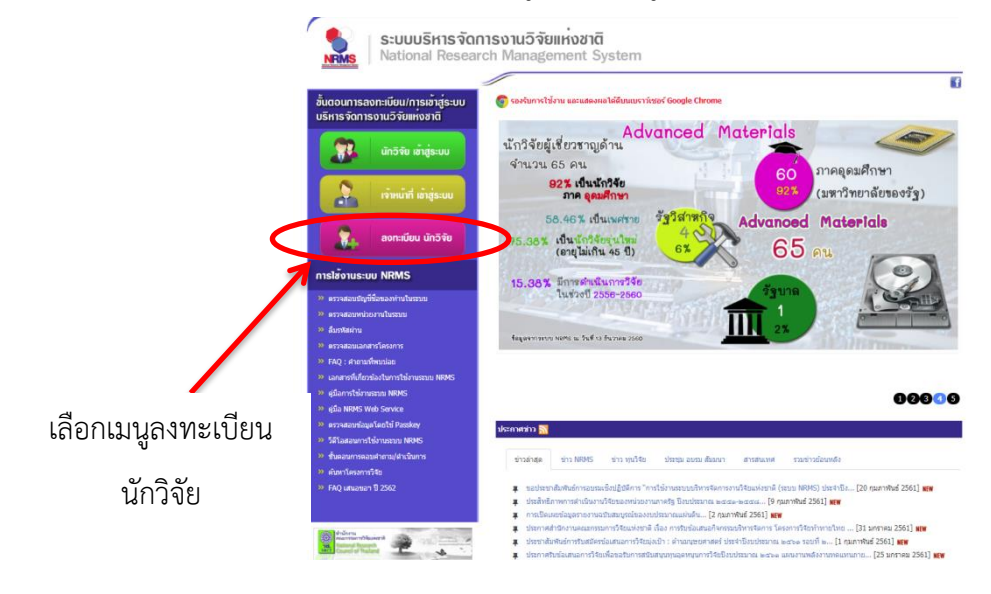

**รูปที่ 1** หน้าจอหลักของระบบ

จากรูปที่ 1 ให้เลือกเมนู **ลงทะเบียนนักวิจัย** เพื่อเข้าสู่หน้าจอการลงทะเบียน ดังรูปที่ 2

| <del>เรวจสอบหน่วยงามในระบบ<br/>เรวจสอบบัญชีสองห่ามในระบบ<br/>ภาวต่างชาติ<br/>Foreigner)<br/>ปรดเลือกทระพรวง<br/>ปรดเลือกทน่วยงามสังกิดกระพรวง</del> | ⊛ไม่ใช่No ©ไช่Yes<br>= กรุณาเอ็อก            | ระบบบริหารจัดการงานวิรัยแห่งชาติ (ระบบ NRMS) เป็นระบบสารสนเทตที่สำนักงานผ<br>กรรมการวิรัยแห่งชาติ (วช.) พัฒนาขึ้นเพื่อสำนวยดวามสะดวกให้กับหน่วยงานที่เกี่ยวข้องกับ<br>วิรัยแห่งชาติ ได้ไข้ประโยชนทั้งสำหรับหน่วยงานที่นำข้อมูลการวิรัยเข้าระบบ และสำหรับหน<br>งานที่เกี่ยวข้องกับการบริหารงานวิรัย<br>อถึง สำหริในความเป็นเจ้าของชอญลอร์คงเป็นของหน่วยงานที่เป็นเจ้าของข้อมูล และได้นำข้อ<br>เข้าระบบ โดยที่โครงการวิรัยเป็นของหน่วยงานที่ให้ทุนวิรัยและ/หรือหน่วยงานที่ทำการ<br>เ |  |  |
|----------------------------------------------------------------------------------------------------|----------------------------------------------|----------------------------------------------------------------------------------------------------|--|--|
| ปรดเลือกหน่วยงานของท่าน<br>ปรดเลือกคณะ/สถาบัน/ส่านัก/กอง ของท่าน                                                                                    | = กรุณาเลือก<br>= กรุณาเลือก<br>= กรุณาเลือก | <ul> <li>ขอมูลแก่ เวงเบมของหน่วยงานคนสงกลันการขี้ย์ และนการขี้</li> <li>ผู้ใช้ระบบ NRMS จะต้อง</li> <li>ให้งานระบบโดยสุรริต มีคุณธรรม เรียธรรม ตามขอมเขตสำนางหน้าที่ที่ได้รับมอบหนายในการใน่</li> <li>ขอบนรากผู้ลูและบบบบริหารจัดกรงาบวิรัยแห่งชาติ (ระบบ NRMS) ของ คอบช. เท่านั้น</li> <li>2. ผู้ใช้งานระบบจะต่องใช้ระบบความระมัดตะร้ง</li> <li>"จ้อยรรม คุณธรรม และกฎหมาย กับตัวระบบหรือข้อมูลในระบบ</li> </ul>                                                                  |  |  |
| ເ © ຍາຍ ©າເຊີຍ<br>ການກ້ານມີ ສຳນ້າຫນ້ານີ້ລ<br>("true) ນີ້ລ.("true)<br>ມຟຊາລ ("true)                                                                  |                                              | ข้าพเจ้าได้อาเมือนโขการเข้าใช้ระบบบริหารจัดการงานวิจัยแห่งข้าดี (ระบบ NRMS) เ<br>เข้าใจขัดเจนแล้ว และขอมรับจะปฏิบัติตามเงื่อนไขตั้งกล่าวทุกประการ<br>© ฮอมรับเงื่อนไข<br>68234 ป้อนอีกขระที่คุณเห็น<br>ส่วะร่าะอ ปิด                                                                                                    |  |  |
| ชื่อ (อังกฤษ)                                                                                                    | ชื่อ (ลังกฤษ)                                | ุ⊀ ติดต่อสอบถามที่                                                                                                    |  |  |
| นามสกุล (อังกฤษ)                                                                                                    | นามสกุล (อังกฤษ)                             | กองมาตรฐานการวิจัย                                                                                                    |  |  |
| อีเมลทีดิดต่อของท่าน                                                                                                    | อีเมล์ที่ติดต่อของท่าน                       | สำนักงานคณะกรรมการวิจัยแห่งชาติ                                                                                                    |  |  |
| หมายเลขโทรศัพท์มือถือ                                                                                                    | กรอกในรปแบบ 08X-XXX-XXXX                     | โทรศัพพ์ 0-2561-2445 ต่อ 607,608 โทรสาร 0-2940-6501 หรือ 0-2579-0593                                                                                                    |  |  |
|                                                                                                    | กรอกในรูปแบบ 08X-XXX-XXXX                    | E mail: arms@arct.go.th                                                                                                    |  |  |

**รูปที่ 2** หน้าจอการลงทะเบียนผู้ใช้ใหม่

จากรูปที่ 2 เป็นหน้าจอการลงทะเบียนผู้ใช้ใหม่ สำหรับนักวิจัยที่ไม่เคยใช้ระบบบริหารจัดการงานวิจัยแห่งชาติ (National Research Management System) มาก่อน ให้นักวิจัยกรอกข้อมูลเพื่อลงทะเบียนนักวิจัย ดังรูปที่ 3 - รูปที่ 6 ดังนี้

| NRMS Nat                                                                                                    | ional Research Management                                                                                                    | System                                                                                                    |
|----------------------------------------------------------------------------------------------------|----------------------------------------------------------------------------------------------------|----------------------------------------------------------------------------------------------------|
| ่≣ ลงทะเบียนผู้ใช้ไหม่                                                                                                    |                                                                                                    | 🗐 เงื่อนไขการเข้าใช้ระบบบริหารจัดการงานวิจัยแห่งชาติ (ระบบ NRMS)                                                                                                    |
| ดรวจสอบหน่วยงานในระบบ                                                                                                    |                                                                                                    | ระบบบริหารจัดการงานวิจัยแห่งชาติ (ระบบ NRMS) เป็นระบบสารสนเทศที่สำนักงานคณะ                                                                                                    |
| <u>ตรวจสอบบัญชีของท่านในระบ</u>                                                                                                    | m                                                                                                    | กรรมการวิจัยแห่งขาติ (วย.) พัฒนาขึ้นเพื่ออำนวยความสะดวกให้กับหน่วยงานที่เกี่ยวข้องกับการ<br>วิจัยแห่งขาติ ได้ไข่ประโยชน์ทั้งสำหรับหน่วยงานที่นำข้อมูลการวิจัยเข้าระบบ และสำหรับหน่วย<br>งานเพื่อกับเข้าแล้งกับการบัญหารรงบริจัต                                                                                                    |
| ชาวต่างชาติ                                                                                                    | ⊛ไม่ไข่/No ©ใข่/Yes                                                                                                    | จาสตรยองกับการบริหางการจาย<br>ฉนึ่ง สิทธิ์ในความเป็นเจ้าของข้อมอยังคงเป็นของหน่วยงานที่เป็นเจ้าของข้อมอ แอะได้นำข้อมอ                                                                                                    |
| (Foreigner)                                                                                                    |                                                                                                    | เข้าระบบ โดยที่โครงการวิจัยเป็นของหน่วยงานที่ให้ทุนวิจัยและ/หรือหน่วยงานที่ทำการวิจัย                                                                                                    |
|                                                                                                    | = กรุณาเลือก                                                                                                    | <ul> <li>ขอมูลนกวจยเป็นของหน่วยงานตนลงกัดนกวจย และนกวจย</li> </ul>                                                                                                    |
| ไปรดเลือกหน่วยงานสงกัดกระทร                                                                                                    | วง= กรุณาเลอก<br>สำนักนายกรัฐมนตรี                                                                                                    | ▲ เบบ เพราะเป็นสุของ<br>ให้งานธรรมเป็นสุขอริต มีคณธรรม จริยธรรม ตามขอมแขตอำนาจหน้าที่ที่ได้ร้านอาหมายในการให้งาน                                                                                                    |
| โปรดเลือกหน่วยงานของท่าน                                                                                                    | กระทรวงกลาโหม<br>กระทรวงการคลัง                                                                                                    | ระบบจากผู้ดูแลระบบบริหารจัดการงานวิจัยแห่งชาติ (ระบบ NRMS) ของ คอบช. เท่านั้น                                                                                                    |
| โปรดเลือกคณะ/สถาบัน/สำนัก/ก                                                                                                    | อง ของท่าน กระทรวงการด่างประเทศ<br>กระทรวงเกษตรและสหกรณ์<br>กระทรวงคมนาคม                                                                                                    | . ผู้ใช้ง่านระบบจะต่องให้ระบบอ่าวของหมรมัดตรวัง ใม่ละเลยหรือเจตบาก่อให้เกิดการละเมิดสัทธิ<br>จริยธรรม ดุณธรรม และกฎหมาย กับตัวระบบหรือข่อมูลในระบบ<br>จริงได้ว่าเปลื่อนให้ดูจรยหัวใช้เรามนเดิมจะรัดการจะหรัดแม่มะตาลิ (ระบบ NDMO) เป็นนี้เ                                                                                                    |
| 1947                                                                                                    | กระทรวงพาณิชย์<br>กระทรวงมหาดไทย                                                                                                    | างาเพื่อในเงื่อนเงื่อน เข้าวเข้าเข้าขอบบารหารงพทางงานว่าขอแห่งขาพ (ระบบ (พร.พ.ธ.) เป็นทา<br>จุบัดเจนแล้ว และขอมรับจะปฏิบัติตามเงื่อนใชดังกล่าวทุกประการ                                                                                                    |
| เพศ<br>ด่วม่วหม้วมวม                                                                                                    | กระทรวงยุติธรรม                                                                                                    | มรับเงื่อนไข                                                                                                    |
|                                                                                                    | กระทรวงแรงงาน<br>กระทรวงวิทยาศาสตร์และเทคโน่                                                                                                    | โลยี์ <b>234</b> ป้างเรือตระชื่ออยู่ขึ้น                                                                                                    |
| ^ชอ (ไทย)                                                                                                    | กระทรวงศึกษาธิการ<br>กระทรวงสาธารณสข                                                                                                    |                                                                                                    |
| *นามสกุล (ไทย)                                                                                                    | กระทรวงอุดสาหกรรม<br>กระทรวงวัฒนธรรม<br>กระทรวงวัฒนธรรม                                                                                                    | atainna Da                                                                                                    |
| **** (******)                                                                                                    | กระทรวงคิจทัลเพื่อเศรษฐกิจและ<br>                                                                                                    | สังคม                                                                                                    |
| na (aonta)                                                                                                    | กระทรวงทรัพยากรธรรมชาติและส<br>กระทรวงการท่องเที่ยวและกีฬา                                                                                                    | งแวดลอม ๅิดดอสอบถามท                                                                                                    |
| "นามสกุล (อังกฤษ)                                                                                                    | นามสกุล (อังกฤษ)                                                                                                    | กองมาตรธานการวิจัย                                                                                                    |
| *อีเมลที่ติดต่อของท่าน                                                                                                    | อึเมล์ที่ติดต่อของท่าน                                                                                                    | สำนักงานคณะกรรมการวิจัยแห่งชาติ                                                                                                    |
| *หมายเลขโทรศัพท์มือถือ                                                                                                    | กรอกในราในบทเ 08X-XXX-XXXX                                                                                                    | โทรศัพท์ 0-2561-2445 ต่อ 607,608 โทรสาร 0-2940-6501 หรือ 0-2579-0593                                                                                                    |
| *หมายเลขบัตรประชาชน                                                                                                    |                                                                                                    | E-mail :nrms@nrct.go.th                                                                                                    |
| S:UUU<br>Nation                                                                                                    | <b>รูปที่ 3</b> หน้าจอการ<br>ริหารจัดการงานวิจัยแห่งชาดี<br>ป Research Management S                                                                                                    | ลงทะเบียนผู้ใช้ใหม่ (ต่อ)<br>i<br>vstem                                                                                                    |
| S:UUU<br>NRMS Nation                                                                                                    | <b>รูปที่ 3</b> หน้าจอการ<br>ริหารจัดการงานวิจัยแห่งชาด<br>al Research Management S                                                                                                    | ลงทะเบียนผู้ใช้ใหม่ (ต่อ)<br>i<br>ystem                                                                                                    |
| งงาะเบียนผู้ใช่ใหม่                                                                                                    | <b>รูปที่ 3</b> หน้าจอการ<br>ริหารจัดการงานวิจัยแห่งชาติ<br>al Research Management S                                                                                                    | ลงทะเบียนผู้ใช้ใหม่ (ต่อ)<br>i<br>ystem<br>๒ เงื่อนไขการเข้าใช้ระบบบริหารจัดการงานวิจัยแห่งชาติ (ระบบ NRMS)<br>ระบบบริหารจัดการงานวิจัยแห่งชาติ (ระบบ NRMS) เป็นระบบสวรสนเทศที่ส่วนัดงานออ                                                                                                    |
| S:UUU<br>Nation:<br>ลงทะเบียนผู้ไข่ไหม่<br>รสอบเหม่วยงานในระบบ<br>รสอบมัญชีวของว่านในระบบ                                                                                                    | <b>รูปที่ 3</b> หน้าจอการ<br>ริหารจัดการงานวิจัยแห่งชาติ<br>al Research Management S                                                                                                    | ลงทะเบียนผู้ใช้ใหม่ (ต่อ)<br>i<br>ystem<br>■ เงื่อนไขการเข้าไข้ระบบบริหารจัดการงานวิจัยแห่งชาติ (ระบบ NRMS)<br>ระบบบริหารจัดการงานวิจัยแห่งชาติ (ระบบ NRMS) เป็นระบบสารสนเทศที่สำนักงานคณ<br>กรรมการวิจัยแห่งชาติ (หยัง) พัฒนาชิ้นเพื่ออำนวยดาวแสะตอกไห้กับหน่วยงานที่เกี่ยวข้องกับกา<br>วิจัยแห่งชาติ ได้ไปประโยชน์ที่เจ้าหรับหน่วยงานที่นำข้อมูลการวิจัยเข้าระบบ และสำหรับหน่ว<br>นายเชื้อสื่อไปเช่าออาซ์ตรายระบารวิจัช                                                                                                    |
| ระบบบ<br>Nation:<br>องทะเป็ยนผู้ไข่ใหม่<br>สอบหญ่ขรองก่านในระบบ<br>สอบบัญชีรองก่านในระบบ<br>ห่างชาติ<br>eigner)                                                                                                    | รูปที่ 3 หน้าจอการ<br>ริหารจัดการงานวิจัยแห่งชาติ<br>al Research Management S                                                                                                    | ลงทะเบียนผู้ใช้ใหม่ (ต่อ)<br>i<br>ystem<br>■ เงื่อนไขการเข้าใช้ระบบบริหารจัดการงานวิจัยแห่งขาติ (ระบบ NRMS)<br>ระบบบริหารจัดการงานวิจัยแห่งขาติ (ระบบ NRMS) เป็นระบบสารสนเทศที่สำนักงานคล<br>กรรมการวัจยแห่งขาติ (วัย) พัฒนาขึ้นเพื่อสานวยความสระกาไห้กับบริยามต่าเกี่ยวข้องกับกา<br>วิจัยแห่งขาติ ได้ไข้ประโยชน์ทั้งสำหรับหน่วยงานที่น่าข้อมูลการวิจัยเข้าระบบ และสำหรับหน่ว<br>งานที่เกี่ยวข้องกับการบริหารงานวิจัย<br>อถึง สิทธิในความเป็นเจ้าของข้อมูลยังคงเป็นของหน่วยงานที่เป็นเจ้าของข้อมูล และได้นำบ่อม                                                                                                    |
| ระบบบ<br>Nation:<br>องทะเปียนผู้ไข่ใหม่<br>สอบหญ่ขระห่านใหระหม<br>สอบมัญชีรองท่านใหระหม<br>สอบมัญชีรองท่านใหระหม<br>สอบมัญชีรองท่านใหระหม<br>เลือกกระพระง                                                                                                    | รูปที่ 3 หน้าจอการ<br>ริหารจัดการงานวิจัยแห่งชาติ<br>al Research Management S<br>®ามtelNo ®าย/Yes<br>กระหรวงศึกษาธิการ                                                                                                    | ลงทะเบียนผู้ใช้ใหม่ (ต่อ)<br>i<br>ystem<br>■ เงื่อนไขการเข้าใช้ระบบบริหารจัดการงานวิจัยแห่งขาติ (ระบบ NRMS)<br>ระบบบริหารจัดการงานวิจัยแห่งขาติ (ระบบ NRMS) เป็นระบบสารสนเทศที่สำนักงานคณ<br>กรรมการวัจัยแห่งขาติ (วิชม) หัสนานวิจันของหนังอางนที่เนียวข้องกับกา<br>วิจัยแห่งขาติ ได้ใช้ประโยชน์หังสำหรับหน่วยงานที่น่าข้อมูลการวิจัยเข่าระบบ และสำหรับหน่ว<br>งานที่เกี่ยวข้องกับการบริหารงานวิจัย<br>อนึ่ง สิทธิในความเป็นเจ้าของข้อมูลยังคงเป็นของหน่วยงานที่เงินเจ้าของข้อมูล และได้นำข้อมู<br>น้อมูลนักวิจัยเป็นของหน่วยงานต์แล้งกัดนักวิจัย และนักวิจัย                                                                                                    |
| ระบบบ<br>Nation:<br>องทะเปียนผู้ไข่ใหม่<br>สอบหญ่ขรองท่านในระบบ<br>สอบมัญชีรองท่านในระบบ<br>เลือกกระพรวง<br>แล้อกทะเวองานสิ่งก็คกระพรวง                                                                                                    | รูปที่ 3 หน้าจอการ<br>ริหารจัดการงานวิจัยแห่งชาติ<br>al Research Management S<br>® เมtelNo ® เป/Yes<br>กระทรวงศึกษาธิการ<br>-= กรณาม์คก                                                                                                    | ลงทะเบียนผู้ใช้ใหม่ (ต่อ)<br>i<br>ystem<br>■ เงื่อน <sup>1</sup> ยการเข้าใช้ระบบบริหารจัดการงานวิจัยแห่งขาติ (ระบบ NRMS)<br>ระบบบริหารจัดการงานวิจัยแห่งขาติ (ระบบ NRMS) เป็นระบบสารสนเทตที่สำนักงานคล<br>กรรมการวิจัยแห่งขาติ (วย.) พัฒนาชิ้นเพื่อส่านวยการมาสระกาไห้ก็ขาย้องกับกา<br>วิจัยแห่งขาติ ได้ใช้ประโยชน์ทั้งสำหรับหน่วยงานที่น่าข้อมูลการวิจัยเข้าระบบ และสำหรับหน่ว<br>งานที่เกี่ยวข้องกับการบริหารงานวิจัย<br>อถึง สิทธิในความเป็นเจ้าของข้อมูลยังคงเป็นของหน่วยงานที่เป็นเจ้าของข้อมูล และได้นำข้อมู<br>เข้าระบบ โดยที่โหงการวิจัยเป็นของหน่วยงานที่ให้ทุนวิจัย<br>มู่ใช้ระบบ NRMS จะต่อง                                                                                                    |
|                                                                                                    | รูปที่ 3 หน้าจอการ<br>ริหารจัดการงานวิจัยแห่งชาชิ<br>al Research Management S<br>® เมtelNo ® tel/Yes<br>กระทรวงศึกษาธิการ<br>-= กรุณาเลือก<br>-= กรุณาเลือก                                                                                                    | ลงทะเบียนผู้ใช้ใหม่ (ต่อ)<br>i<br>ystem<br>■ เงื่อน <sup>1</sup> ยการเข้าใช้ระบบบริหารจัดการงานวิจัยแห่งขาติ (ระบบ NRMS)<br>ระบบบริหารจัดการงานวิจัยแห่งขาติ (ระบบ NRMS) เป็นระบบสารสมเทตท์สำนักงานคด<br>กรรมการวิจัยแห่งขาติ (วย.) พัฒนาอื่นเพื่อสานวยความสรลาดให้กับหน่วยงานที่เกียวข้องกับกา<br>วิจัยแห่งขาติ "เดิไขประโยชน์ทั้งสาหรับหน่วยงานที่นำข้อมูลการวิจัยเข้าระบบ และสำหรับหน่ว<br>งานที่เกียวข้องกับการบริหารงานวิจัย<br>อถึง สิทธิในความเป็นเจ้าของข้อมูลยังคงเป็นของหน่วยงานที่ในเจ้าของข้อมูล และได้นำข้อมู<br>เข้าระบบ โดยที่โครงการวิจัยเป็นของหน่วยงานที่ให้ทุมวิจัยและ/หรือหน่วยงานที่ทำการวิจัย<br>ผู้ใช้ระบบ NRMS จะต่อง<br>1. ใช่งานระบโดยสุจัติด มีคุณธรณ จริยธรม คนขอมแขดอำนาจหน้าที่ที่ได้มีบอบหนายในการใช้ง                                                                                                    |
|                                                                                                    | รูปที่ 3 หน้าจอการ<br>ริหารจัดการงานวิจัยแห่งชาชั<br>al Research Management S<br>• ใม่ใช่No • ใช่Yes<br>กระทรงศึกษาธิการ<br>ศฤลาเลือก<br>ศฤลาเลือก<br>พ่าวยงานในกำกับ<br>มหารีพยาลัยสลาบันเอกชน<br>ส่วยราชาร                                                                                                    | ลงทะเบียนผู้ใช้ใหม่ (ต่อ)<br>i<br>ystem<br>■ เงื่อนไขการเข้าใช้ระบบบริหารจัดการงานวิจัยแห่งขาดิ (ระบบ NRMS)<br>ระบบบริหารจัดการงานวิจัยแห่งขาดิ (ระบบ NRMS) เป็นระบบสารสแหต่ที่สำนักงานคด<br>กรรมการวิจัยแข่งขาติ (วย.) พัฒนาขึ้นเพื่ออำนวยความสะควกให้กับหน่วยงานที่เกี่ยวข้องกับกา<br>วิจัยแห่งขาติ ได้ไข้ประโยชน์ทั่งสำหรับหน่วยงานที่น้ำข้อมูลการวิจัยเข้าระบบ และสำหรับหน่ว<br>งานที่เกี่ยวข้องกับการบริหารงานวิจัย<br>อึง สิทธิ์ในความเป็นเจ้าของข่อมูลอังคงเป็นของหน่วยงานที่ให้ทุนวิจัยและ/หรือหน่วยงานที่ทำการวิจั<br>ข้อมูลส์การิจัยเป็นของหน่วยงานต์และจักรับริจัย<br>มีระบบ NRMS จะต้อง<br>1. ใช้งานระบบโดยสุจริต มีคุณธรรม จริยธรรม ตามขอบเขตอำนาจหน้าที่ที่ได้รับมอบหมายในการใช้ง<br>ระบบจากผู้แสรมบบริหารจัดการวานวิจัยแห่งขาดิ (ระบบ NRMS) ของ คอบย. เท่านั้น<br>2. ผู้ใช้ระบบ NRMS จะต้อง                                                                                                    |
|                                                                                                    | รูปที่ 3 หน้าจอการ<br>ริหารจัดการงานวิจัยแห่งชาชื<br>al Research Management S<br>ดะหรวงศึกษาธิการ<br>กรุณาเลือก<br>กรุณาเลือก<br>กรุณาเลือก<br>กรุณาเลือก<br>กรุณาเลือก<br>องศักริสระ<br>องศักริสระ                                                                                                    | ลงทะเบียนผู้ใช้ใหม่ (ต่อ)<br>i<br>ystem<br>■ เงื่อนไขการเข้าใช้ระบบบริหารจัดการงานวิจัยแห่งชาติ (ระบบ NRMS)<br>ระบบบริหารจัดการงานวิจัยแห่งชาติ (ระบบ NRMS) เป็นระบบสารสแหต่ที่สำนักงานคล<br>กรรมการวิจัยแข่งชาติ (วย.) พัฒนาขึ้นเพื่อสำนวยความสะดวกให้กับหน่วยงานที่เกี่ยวข้องกับกา<br>วิจัยแห่งชาติ ได้ไข้ประโยชน์ทั่งสำหรับหน่วยงานที่น้ำข้อมูลการวิจัยเข้าระบบ และสำหรับหน่ว<br>งานที่เกี่ยวข้องกับการบริหารงานวิจัย<br>อถึง สำหริในความเป็นเจ้าของช่อมูลถึงคงเป็นของหน่วยงานที่ให้หารจัดการวิจัยเข้าระบบ และสำหรับหน่ว<br>งานที่เกี่ยวข้องกับการบริหารงานวิจัย<br>อถึง สำหริในความเป็นเจ้าของช่อมูลถึงคงเป็นของหน่วยงานที่ให้หรือของข้อมูล และได้นำข้อมู<br>ข้อมูลถึกวิจัยเป็นของหน่วยงานต์ผลังกัดกักวิจัย<br>ผู้ใช้ระบบ NRMS จะต้อง<br>1. ใช้งานระบบจะต่องไข้ระบบตัวยอามธรรมจาย<br>จะตราย ลุดธรรม และกฎหายา ก็แต้งระบบหรือม่อลูลโบระบบ<br>ข้าพเจ้าได้อ่านเงื่อนไขการเข้าใช้ระบบบริหารจัดการงานวิจัยแห่งชาติ (ระบบ NRMS) เอิน                                                                                                    |
|                                                                                                    | รูปที่ 3 หน้าจอการ<br>ริหารจัดการงานวิจัยแห่งชาชั<br>al Research Management S<br>ดะพรวงศึกษาธิการ<br>ศุลาเนือก<br>ศุลาเนือก<br>                                                                                                    | ลงทะเบียนผู้ใช้ใหม่ (ต่อ)<br>i<br>ystem<br>■ เงื่อนไขการเข้าใช้ระบบบริหารจัดการงานวิจัยแห่งชาติ (ระบบ NRMS)<br>ระบบบริหารจัดการงานวิจัยแห่งชาติ (ระบบ NRMS) เป็นระบบสารสแหตที่สำนักงานคล<br>กรรมการวิจัยแข่งชาติ (วย.) พัฒนาขึ้นเพื่อสำนวยความสะดวกให้กับหน่วยงานที่เกี่ยวข้องกับกา<br>วิจัยแห่งชาติ (วย.) พัฒนาขึ้นเพื่อสำนวยความสะดวกให้กับหน่วยงานที่เกี่ยวข้องกับกา<br>วิจัยแห่งชาติ (วย.) พัฒนาขึ้นเพิ่มสามยงานหนี่เป็นเจ้าของข้อมูล และใต้นำข้อมู<br>อจึง สิทธิ์ในความเป็นเจ้าของข้อมูลถึงคงเป็นของหน่วยงานที่เป็นเจ้าของข้อมูล และได้นำข้อมู<br>ข้องสิทธิ์ในความเป็นเจ้าของข้อมูลถึงคงเป็นของหน่วยงานที่ให้หนังข้องข้อมูล และได้นำข้อมู<br>บรารบบ โดยที่โครงการวิจัยเป็นของหน่วยงานที่ให้หุนวิจัยและ/หรือหน่วยงานที่ทำการวิจั<br>ข้อมูลถึกวิจัยเป็นของหน่วยงานต้อนสิ่งกลาววิจัย<br>มิเข้าระบบ NRMS จะต้อง<br>1. ใช้งานระบบจะต่องไข้ระบบความระมัดจะวัง ไม่ละเลยหรือเจตนาก่อให้เกิดการละเมิดสิ่ง<br>จะข้อรรม และกฎหมาย ก็แต้ระบบหรือสุลโนระบบ<br>ข้าพเจ้าได้อ่านเงื่อนไขการเข้าใช้ระบบบริหารจัดการงานวิจัยแห่งชาติ (ระบบ NRMS) เป็น<br>เข้าใจข้ดเจนแล้ว และยอมรับระบฏิบัติตามเงื่อนไขตังกลาวทุกประการ                                                                                                    |
| ระบบบ<br>ระบบบ<br>ระบบ<br>ระบบ<br>ระบ | รูปที่ 3 หน้าจอการ<br>ริหารจัดการงานวิจัยแห่งชาติ<br>al Research Management S<br>• "แไป/No • ไป/Yes<br>กระหรวงศึกษาธิการ<br>กรุณาเมือก<br>กรุณาเมือก<br>                                                                                                    | ลงทะเบียนผู้ใช้ใหม่ (ต่อ)<br>i<br>ystem<br>■ เงื่อนไขการเข้าใช้ระบบบริหารจัดการงานวิจัยแห่งชาติ (ระบบ NRMS)<br>ระบบบริหารจัดการงานวิจัยแห่งชาติ (ระบบ NRMS) เป็นระบบสารสแหตที่สำนักงานคล<br>กรรมการวิจัยแข่งชาติ (ว่า) พัฒนาขึ้นเพื่ออำนวยความสะดวกให้กับหน่วยงานที่เกี่ยวข้องกับกา<br>วิจัยแห่งชาติ (ได้ไประโยชน์ทั้งสำหรับหน่วยงานที่น้ำข้อมูลการวิจัยเข้าระบบ และสำหรับหน่ว<br>งานที่เกี่ยวข้องกับการบริหารงานวิจัย<br>อึง สำหริในความเป็นเจ้าของช่อมูลถึงดงเป็นของหน่วยงานที่ไม่แจ้าของข้อมูล และได้นำข้อมู<br>อึง สำหริในความเป็นเจ้าของช่อมูลถึงดงเป็นของหน่วยงานที่ให้หน้าร้อยและ/หรือหน่วยงานที่ทำการวิจั<br>ข้อมูลถึกวิจัยเป็นของหน่วยงานต้อมูลถึงดงเป็นของหน่วยงานที่ให้หน่วร้อยและ/หรือหน่วยงานที่ทำการวิจั<br>ข้อมูลถึกวิจัยเป็นของหน่วยงานต้อมสิ่งกลาววิจัย<br>มีเข้าระบบ NRMS จะต้อง<br>1. ใช้งานระบบโดยสุจริต มีคุณธรรม จริยธรรม ตามขอนเขตอำนาจหน้าที่ที่ได้รับออบหนายในกรรไข้-<br>จะบบจากผู้และระบบมีหารจัดการวานวิจัยแห่งชาติ (ระบบ NRMS) ของ ดอยะ เท่านั้น<br>2. ผู้ใช้งานระบบจะต่องไข้ระบบตัวยาวรายมีตรวัง ไม่ละเลยหรือเจตนาก่อให้เกิดการละเมิดสิ่ง<br>จริยธรม ดุตรรม และกฎหมาย ก็เพื่อหรายหรืออุลโบระบบ<br>ม้าพเจ้าได้อ่านเงื่อนไขการเข้าใช้ระบบบริหารจัดการงานวิจัยแห่งชาติ (ระบบ NRMS) เป็น<br>เข้าใจชัดเจนแล้ว และขอมรับเรียงระบบภิวสาย<br>ออมริบเงื่อนไข |
| ระบบบบ<br>ระบบบบ<br>ระบบบ<br>ระบบบ<br>ระบบบ<br>ระบบบ<br>ระบบบ<br>ระบบบ<br>ระบบบ<br>ระบบบ<br>ระบบ<br>ระบ                       | รูปที่ 3 หน้าจอการ<br>ริหารจัดการงานวิจัยแห่งชาติ<br>al Research Management S<br>ดามระดักษาธิการ<br>กรุณาล็อก<br>กรุณาล็อก<br>กรุณาล์อก<br>กรุณาล์อก<br>กรุณาล<br>กรุณาล<br>กรุณาล<br>กรุณาล<br>กรุณาล<br>กรุณาล                                                                                                    | สงทะเบียนผู้ใช้ใหม่ (ต่อ)<br>ystem                                                                                                    |
|                                                                                                    | รูปที่ 3 หน้าจอการ<br>ริหารจัดการงานวิจัยแห่งชาชื<br>al Research Management S<br>คะแห่งอายู่คะ<br>กระหรวงศึกษาธิการ<br>กรุณาเลือก<br>พ่าองานในกำกับ<br>มหาวิทยาอังสุดาบันเอกชน<br>สวมรายกร<br>องศักริสระ<br>องศักริสระ<br>องศ์กริสระ<br>องศ์กริสระ<br>องศ์กรรรรรรรรรรรรรรรรรรรรรรรรรรรรรรรรรรรร                                                                                                    | สงทะเบียนผู้ใช้ใหม่ (ต่อ)<br>i<br>ystem<br>I ประบบบริหารจัดการงานวิจัยแห่งชาติ (ระบบ NRMS)<br>ระบบบริหารจัดการงานวิจัยแห่งชาติ (ระบบ NRMS) เป็นระบบสารสนเทศที่สำนัดงานคลด<br>กรรมการวิจัยแห่งชาติ (ระบบ NRMS) เป็นระบบสารสนเทศที่สำนัดงานคลด<br>กรรมการวิจัยแห่งชาติ (ระบบ NRMS) เป็นระบบสารสนเทศที่สำนัดงานคลด<br>ว่านที่เกียวข้องกับการบริหารงานวิจัย<br>อร์ง สิทธิในความเป็นเจ้าของข้อมูลยังคงเป็นของหน่วยงานที่เป็นเจ้าของข้อมูล และได้นำข้อมู<br>เข้าระบบ โดยที่โหงการวิจัยแน่งขาติ (ระบบ NRMS) แป้นจะจบอ่อมูล และได้นำข้อมู<br>เข้าระบบ โดยที่โหงการวิจัยแส่งองหน่วยงานที่ให้ทุนวิจัยและ/หรือหน่วยงานที่ที่การริจัย<br>ยุ่ไข้ระบบ NRMS จะต้อง<br>1. ใช้งานระบบริตอร์เห็มะแปรณการวิจัยแห่งขาติ (ระบบ NRMS) ของ คอมย. แก่านั้<br>2. ใช้งานระบบริตอร์เห็มะแปรณการวิจัยแห่งขาติ (ระบบ NRMS) เป็น<br>เข้าระบบ NRMS จะต้อง<br>1. ให้งานระบบริตอร์เห็มะแปรณการวิจัยแห่งขาติ (ระบบ NRMS) เป็น<br>เข้าใจขัดเจนแล้ว และยอมรับจะปฏิบัติตามเงื่อนไขตังกล่าวทุกประการ<br>เอมธินเงื่อนไข<br>B821 ยิมยักของที่คุณเห็น<br>องรับช                                                                                                    |
| ระบบบบ<br>ระบบบบ<br>ระบบ<br>ระบบบบ<br>ระบบบบ<br>ระบบบบ<br>ระบบบบ<br>ระบบบ<br>ระบบบ<br>ระบบ<br>ระบบ<br>ร                   | รูปที่ 3 หน้าจอการ<br>ริหารจัดการงานวิจัยแห่งชาติ<br>al Research Management S<br>คนายัง<br>คนายัง<br>คนายายัง<br>คนายายายัง<br>คายายัง<br>คนายายายายายายายายายายายายายายายายายายาย                      | สงทะเบียนผู้ใช้ใหม่ (ต่อ)<br>ystem                                                                                                    |
| ระบบบบ<br>ระบบบบ<br>ระบบ<br>ระบบบบ<br>ระบบบบ<br>ระบบบบ<br>ระบบบบ<br>ระบบบ<br>ระบบบ<br>ระบบ<br>ระบบ<br>ร                   | รูปที่ 3 หน้าจอการ<br>ริหารจัดการงานวิจัยแห่งชาติ<br>al Research Management S<br>คนายัง<br>คนายัง<br>คนายายัง<br>คนายายายายัง<br>คนายายายัง<br>คารายายายายายายายายายายายาง<br>คนายายายายายายายายายายายา | สงทะเบียนผู้ใช้ใหม่ (ต่อ)<br>ystem                                                                                                    |
| ระบบบบ<br>ระบบบบ<br>ระบบ<br>ระบบบบ<br>ระบบบบ<br>ระบบบบ<br>ระบบบ<br>ระบบ<br>ระบ                    | รูปที่ 3 หน้าจอการ<br>ริหารจัดการงานวิจัยแห่งชาติ<br>al Research Management S<br>คะมรมหารการ<br>คะมรมหารการ<br>กรุณาเลือก<br>กรุณาเลือก<br>กรุณาเลือก<br>กรุณาเลือก<br>กรุณาเลือก<br>กรุณาเลือก<br>กรุณาเลือก<br>กรุณาเลือก<br>กรุณาเลือก<br>กรุณาเลือก<br>กรุณาเลือก<br>กรุณาเสอก<br>กรุณาเสอก<br>กรุณา<br>กรุณา<br>-                                                                                                    | สงทะเบียนผู้ใช้ใหม่ (ต่อ)<br>ystem                                                                                                    |
| ระบบบบ<br>ระบบบบ<br>ระบบ<br>ระบบบบ<br>ระบบบบ<br>ระบบบบ<br>ระบบบ<br>ระบบบ<br>ระบบบ<br>ระบบ<br>ระบบ<br>รบ                   | รูปที่ 3 หน้าจอการ<br>ริหารจัดการงานวิจัยแห่งชาติ<br>al Research Management S<br>คนาย/ves<br>กระทรวงศึกษาธิการ<br>กรุณาเลือก<br>กรุณาเลือก<br>กรุณาเลือก<br>กรุณาเลือก<br>กรุณาเลือก<br>กรุณาเลือก<br>กรุณาเลือก<br>กรุณาเลือก<br>กรุณาเลือก<br>กรุณาเลือก<br>กรุณาเลือก<br>กรุณาเสอก<br>กรุณาเสอก<br>กรุณา<br>กรุณาเสอก<br>กรุณาเสอก<br>กรุณาเสอก<br>กรุณารุณา<br>                                                                                                    | สงทะเบียนผู้ใช้ใหม่ (ต่อ)<br>ystem                                                                                                    |
| ระบบบบ<br>ระบบบบ<br>ระบบ<br>ระบบบบ<br>ระบบบบ<br>ระบบบบ<br>ระบบบ<br>ระบบบ<br>ระบบบ<br>ระบบบ<br>ระบบบ<br>ระบบบ<br>ระบบบ<br>ระบบบ<br>ระบบ<br>ระบ                     | รูปที่ 3 หน้าจอการ<br>ริหารจัดการงานวิจัยแห่งชาติ<br>al Research Management S<br>คนายังจะสุดราช<br>กระทรวงศึกษาธิการ<br>กรุณาเลือก<br>กรุณาเลือก<br>กรุณาเลือก<br>กรุณาเลือก<br>กรุณาเลือก<br>กรุณาเลือก<br>กรุณาเลือก<br>กรุณาเลือก<br>กรุณาเลือก<br>กรุณาเลือก<br>กรุณาเลือก<br>กรุณาเสือก<br>กรุณาเสอก<br>กรุณาเสือก<br>กรุณาเสือก<br>กรุณาเสือก<br>กรุณาเสือก<br>กรุณาเสือก<br>กรุณาเสือก<br>กรุณาเสือก<br>กรุณาเสือก<br>กรุณาเสือก<br>กรุณาเสือก<br>กรุณาเสีอก<br>กรุณาเสีอก<br>กรุณาเสีอเล<br>กรุณาเสีอก<br>กรุณาเสีอก<br>กรุณาเสีออ<br>กรุณาเสีออ<br>กรุณาเสีออ<br>กรุณาเสีออ<br>กรุณาเสีออ<br>กรุณาเสีออ<br>กรุณาเสีออ<br>กรุณาเสีออ<br>กรุณาเสีออ<br>กรุณาเสีออ<br>กรุณาเสีออ<br>กรุณาเสีออ<br>กรุณาเสีออ<br>กรุณารุณาเสีออ<br>กรุณารุณา<br>กรุณาเสีออ<br>กรุณาริสา                                                                                                    | สงทะเบียนผู้ใช้ใหม่ (ต่อ)<br>ystem                                                                                                    |

**รูปที่** 4 หน้าจอการลงทะเบียนผู้ใช้ใหม่ (ต่อ)

| i≘ ลงทะเบียนผู้ใช้ไหม่<br>ดรวจสอบหน่วยงานในระบบ<br>ดรวจสอบบัญชีของท่านในระบบ<br>ขาวต่างชาติ ®ใม่ใช่/No ©ใช่/Yes |                                                                                                    |                                                               | 🗐 เงื่อนไขการเข้าใช้ระบบบริหารจัดการงานวิจัยแห่งชาติ (ระบบ NRMS)                                                                                                    |                                                                                                    |  |
|----------------------------------------------------------------------------------------------------|----------------------------------------------------------------------------------------------------|---------------------------------------------------------------|----------------------------------------------------------------------------------------------------|----------------------------------------------------------------------------------------------------|--|
|                                                                                                    |                                                                                                    |                                                               | ระบบบริหารจัดการงานวิจัยแห่งชาติ (ระบบ NRMS) เป็นระบบสารสนเทศที่สำนักงานคล<br>กรรมการวิจัยแห่งชาติ (วช.) พัฒนาขึ้นเพื่ออำนวยความสะควกให้กับหน่วยงานที่เกี่ยวข้องกับก<br>วิจัยแห่งชาติ ได้ไข่ประโยชน์ทั้งสำหรับหน่วยงานที่น่าข้อมูลการวิจัยเข้าระบบ และสำหรับหน่<br>งานที่เกี่ยวข้องกับการบริหารงานวิจัย<br>อนึ่ง สิทธิในความเป็นเจ้าของข้อมูลยังคงเป็นของหน่วยงานที่เป็นเจ้าของข้อมูล และได้น่าข้อมู |                                                                                                    |  |
|                                                                                                    |                                                                                                    |                                                               |                                                                                                    |                                                                                                    |  |
| D200091112531239                                                                                                | กระทรวงศึกษาธิการ                                                                                                    | T                                                             | ข่อมูลนักวิจัยเป็นของห                                                                                                    | ห่วยงานต่นสังกัดนักวิจัย และนักวิจัย                                                                                               |  |
| ปรดเลือกหน่วยงานสังกัดกระทรวง                                                                                   | ส่วนราชการ                                                                                                    | •                                                             | ผู้ใช้ระบบ NRMS จะต่อ                                                                                                    | ้อง                                                                                                    |  |
| ประเทร็จอากว่าสาราชาวิท                                                                                         |                                                                                                    |                                                               | 1. ใช้งานระบบโดยสุจ                                                                                                    | จริต มีคุณธรรม จริยธรรม ตามขอบเขตอำนาจหน้าที่ที่ได้รับมอบหมายในการใช้ง                                                             |  |
| T2000010010010000010                                                                                            | = กรุณาเลือก                                                                                                    | T                                                             | ระบบจากผู้ดูแลระบ                                                                                                    | บบบริหารจัดการงานวิจัยแห่งชาติ (ระบบ NRMS) ของ คอบช. เท่านั้น                                                                      |  |
| ปรดเลือกคณะ/สถาบัน/สานัก/กอง ของท่าน<br>พศ                                                                      | มหาวิทยาลัยเทคโนโลยีราชมงด<br>มหาวิทยาลัยเทคโนโลยีราชมงด<br>มหาวิทยาลัยเทคโนโลยีราชมงด<br>มหาวิทยาลัยเทคโนโลยีราชมงด<br>มหาวิทยาลัยเทคโนโลยีราชมงด | ลกรุงเทพ<br>ลดะวันออก<br>ลธัญบุรี<br>ลพระนคร<br>ลรัดนโกสินทร์ |                                                                                                    | ົ້ມ ກັນສັງຂະນນາທີ່ອຍ່ອມູດໃນຮະນນ<br>ໂຮະນນນນີ້ຈະຈະລັດກາຣຈານຈີ່ຈັຍແห່ວຍາທີ່ (ຮະນນ NRMS) ເປັນ<br>ໄດ້ປີລັດຈາມເວື້ອນໃນຫລັດກລ່າວທຸກປະເກາຮ |  |
| ำนำหน้านาม                                                                                                    | มหาวิทยาลัยเทคโนโลยีราชมงค<br>มหาวิทยาลัยเทคโนโลยีราชมงค                                                                                           | ลล้านนา<br>อุสรีวิชัย                                         |                                                                                                    |                                                                                                    |  |
| ล้า (กิงอยู่)                                                                                                   | มหาวิทยาลัยเทคโนโลยีราชมงค                                                                                                    | ลสุวรรณภูมิ                                                   |                                                                                                    | แห็น                                                                                                    |  |
| DB (100)                                                                                                    | มหาวิทยาลัยเทคโนโลยีราชมงค                                                                                                    | ลอี่สาน                                                       |                                                                                                    |                                                                                                    |  |
| นามสกุล (ไทย)                                                                                                   | มหาวิทยาลัยธรรมศาสตร์<br>มหาวิทยาลัยนครพนม<br>มหาวิทยาลัยนราธิวาสราชนครินา<br>มหาวิทยาลัยนเรศวร                                                    | ทร์                                                           |                                                                                                    | ส่งหำขอ ปิด                                                                                                    |  |
| ชื่อ (อังกฤษ)                                                                                                   | มหาวิทยาลัยมหาสารคาม<br>มหาวิทยาลัยแม่โจ้                                                                                                    |                                                               |                                                                                                    |                                                                                                    |  |
| นามสกุล (อังกฤษ)                                                                                                | มหาวิทยาลัยราชภัฏกาญจนบุรี<br>มหาวิทยาลัยราชกักกำแพงเพชร                                                                                           |                                                               |                                                                                                    |                                                                                                    |  |
| ถึงมานี้คิดต่อของท่อม                                                                                           | มหาวิทยาลัยราชภัฏจันทรเกษม                                                                                                    |                                                               |                                                                                                    |                                                                                                    |  |
| อเมลทดดดอของทาน                                                                                                 | มหาวิทยาลัยราชภัฏชัยภูมิ                                                                                                    |                                                               |                                                                                                    | <u>ุ</u> ชาติ                                                                                                    |  |
|                                                                                                    | มหาวทยาลยราชภัภเชยงราย                                                                                                    |                                                               |                                                                                                    |                                                                                                    |  |

## **รูปที่** 5 หน้าจอการลงทะเบียนผู้ใช้ใหม่ (ต่อ)

| ⊟ ลงทะเบียนผู้ไข้ใหม่                                                                                                    |                                                                                      |      | 🗏 เงื่อนไขการเข้าใช้ระบบบริหารจัดการงานวิจัยแห่งชาติ (ระบบ NRMS)                                                                                                    |  |
|----------------------------------------------------------------------------------------------------|--------------------------------------------------------------------------------------|------|----------------------------------------------------------------------------------------------------|--|
| ลรวจสอบหน่วยงานในระบบ<br>ลรวจสอบบัญชีของท่านในระบบ                                                                                            |                                                                                      |      | ระบบบริหารจัดการงานวิจัยแห่งชาติ (ระบบ NRMS) เป็นระบบสารสนเทศที่สำนักงาน<br>กรรมการวิจัยแห่งชาติ (วช.) พัฒนาขึ้นเพื่ออ่านวยความสะดวกให้กับหน่วยงานที่เกี่ยวข้องกับ<br>วิจัยแห่งชาติ ได้ใช้ประโยชน์ทั้งสำหรับหน่วยงานที่นำข้อมูลการวิจัยเข่าระบบ และสำหรับห<br>งานที่เกี่ยวข้องกับการบริหารงานวิจัย |  |
| ชาวด่างชาติ<br>Foreigner)<br>Internet and an and a state of the state of the state of the state of the state of the state of the state of the | ® ไม่ใช่/No © ใช่/Yes                                                                |      | อนึ่ง สิทธิในความเป็นเจ้าของข้อมูลยังคงเป็นของหน่วยงานที่เป็นเจ้าของข้อมูล และใต้นำข่<br>เข้าระบบ ดิเดยที่โครงการวิจัยเป็นของหน่วยงานที่ให้ทุนวิจัยและ/หรือหน่วยงานที่ทำการ                                                                                                    |  |
| 172010511125A2.19                                                                                                    | กระทรวงศึกษาธิการ                                                                    | •    | ข่อมูลนักวิจัยเป็นของหน่วยงานต้นสิ่งกัดนักวิจัย และนักวิจัย                                                                                                    |  |
| โปรดเลือกหน่วยงานสังกัดกระทรวง                                                                                                    | ส่วนราชการ                                                                           | T    | ผู้ใชระบบ NRMS จะต่อง                                                                                                    |  |
| ปรดเลือกหน่วยงานของท่าน                                                                                                    | มหาวิทยาลัยเทคโนโลยีราชมงคลอีสาน                                                     | •    | <ol> <li>ใช้งานระบบโดยสุจรด มคุณธรรม จรยธรรม ตามขอบเขดอานาจหนาททโดรบมอบหมายในการใ<br/>ระบบจากผู้ดูแลระบบบริหารจัดการงานวิจัยแห่งชาติ (ระบบ NRMS) ของ คอบช. เท่านั้น</li> </ol>                                                                                                    |  |
| ปรดเลือกคณะ/สถาบัน/สำนัก/กอง ของท่าน                                                                                                    | = กรุณาเลือก 🔻                                                                       |      | <ol> <li>ผู้ใช้งานระบบจะต้องใช้ระบบด้วยความระมัดระวัง ไม่ละเลยหรือเจดนาก่อให้เกิดการละน่<br/>จริยธรรม คุณธรรม และกฎหมาย กับด้วระบบหรือข้อมูลในระบบ</li> </ol>                                                                                                    |  |
|                                                                                                    | -                                                                                    | •    | ข้าพเจ้าได้อ่านเงื่อนไขการเข้าใช้ระบบบริหารจัดการงานวิจัยแห่งชาติ (ระบบ NRMS) เ                                                                                                    |  |
| NRI                                                                                                    | -                                                                                    |      | เข้าใจชัดเจนแล้ว และยอมรับจะปฏิบัติตามเงื่อนไขดังกล่าวทุกประการ                                                                                                    |  |
| ่านำหน้านาม                                                                                                    | -<br>คณะเกษตรศาสตร์และเทคโนโลยี                                                      |      | 🔲 ยอมรับเงื่อนไข                                                                                                    |  |
| ชื่อ (ไทย)                                                                                                    | คณะครุศาสตร์อุตสาหกรรม<br>คณะทรัพยากรธรรมชาติ                                        |      | 68234 ปีอนอักขระที่คุณเท็น                                                                                                    |  |
| นามสกุล (ไทย)                                                                                                    | คณะเทคโนโลยีการจดการ<br>คณะเทคโนโลยีสังคม<br>คณะเทคโนโลยีอุดสาหกรรมเกษตร             |      | ส่งคำขอ ปิด                                                                                                    |  |
| ชื่อ (อังกฤษ)                                                                                                    | คณะบริหารธุรกิจ<br>คณะบริหารธุรกิจและเทคโนโลยีสารสนเท<br>คณะวิทยาศาสตร์และศิลปศาสตร์ | ศ    | ุรั ดิดต่อสอบถามที่                                                                                                    |  |
| นามสกุล (อังกฤษ)                                                                                                    | คณะวิศวกรรมศาสตร์<br>คณะวิศวกรรมศาสตร์และสถาปัตยกรรมศา                               | สตร์ |                                                                                                    |  |
| วีเมลที่คิดต่อของห่วน                                                                                                    | คณะศิลปกรรมและออกแบบอุตสาหกรรม                                                       |      | กองมาตรฐานการวิจัย                                                                                                    |  |
|                                                                                                    | คณะอุดสาหกรรมและเทคโนโลยี<br>งานบริการการศึกษา วิทยาเขตขอนแก่น                       |      | สำนักงานคณะกรรมการวิจัยแห่งชาติ                                                                                                    |  |
| หมายเลขโทรศัพท์มือถือ                                                                                                    | วิทยาลัยนวัตกรรมวิชาชีพ                                                              |      | โทรศัพท์ 0-2561-2445 ต่อ 607,608 โทรสาร 0-2940-6501 หรือ 0-2579-0593                                                                                                    |  |
| ำงาาณ ออเบ็ตรประชางชา                                                                                                    | สถาบันวิจัยและพัฒนา                                                                  | -    | E-mail:nrms@nrct.go.th                                                                                                    |  |

**รูปที่** 6 หน้าจอการลงทะเบียนผู้ใช้ใหม่ (ต่อ)

จากรูปที่ 3 - รูปที่ 6 ให้นักวิจัยกรอกข้อมูลการลงทะเบียนผู้ใช้ใหม่ตามหัวข้อ ดังนี้ -ระบุว่าเป็นคนไทย หรือคนต่างชาติ

-โปรดเลือกกระทรวง ให้เลือก **กระทรวงศึกษาธิการ** 

-โปรดเลือกหน่วยงานสังกัดกระทรวง ให้เลือก **ส่วนราชการ** 

-โปรดเลือกหน่วยงานของท่าน ให้เลือก **มหาวิทาลัยเทคโนโลยีราชมงคลอีสาน** 

-โปรดเลือกคณะ/สถาบัน/สำนัก/กอง ของท่าน ให้เลือก **คณะหรือหน่วยงานที่ท่านสังกัด** นอกจากข้อมูลหน่วยงานที่ต้องเลือกแล้ว นักวิจัยต้องกรอกข้อมูลส่วนตัว ได้แก่ เพศ/คำนำหน้า/ชื่อ (ไทย)/นามสกุล (ไทย)/ชื่อ (อังกฤษ)/นามสกุล (อังกฤษ)/อีเมลที่ติดต่อของท่าน/หมายเลขโทรศัพท์มือถือ/ หมายเลขบัตรประชาชน

เมื่อกรอกข้อมูลส่วนตัวเรียบร้อยแล้วนักวิจัยต้องมากดยอมรับเงื่อนไขการใช้ระบบบริหารจัดการ งานวิจัยแห่งชาติ (ระบบ NRMS) แล้วป้อนอักขระที่ระบบแสดงในหน้าจอท่าน **แล้วกดส่งคำขอ** 

เมื่อนักวิจัยกดส่งคำขอแล้ว ระบบจะส่ง User และ Password สำหรับการเข้าใช้งานระบบไปให้กับ นักวิจัยในอีเมลที่กรอกไว้ตอนลงทะเบียน

เมื่อนักวิจัยลงทะเบียนในระบบเรียบร้อยแล้ว สามารถเข้าใช้งานระบบได้ที่เว็บไซต์ระบบบริหาร จัดการงานวิจัยแห่งชาติ (National Research Management System) ที่ URL→ <u>www.nrms.go.th</u> และให้ล็อคอินเข้าสู่ระบบด้วย User และ Password ที่ระบบส่งให้ในอีเมล โดยไปที่เมนู **นักวิจัยเข้าสู่ระบบ** 

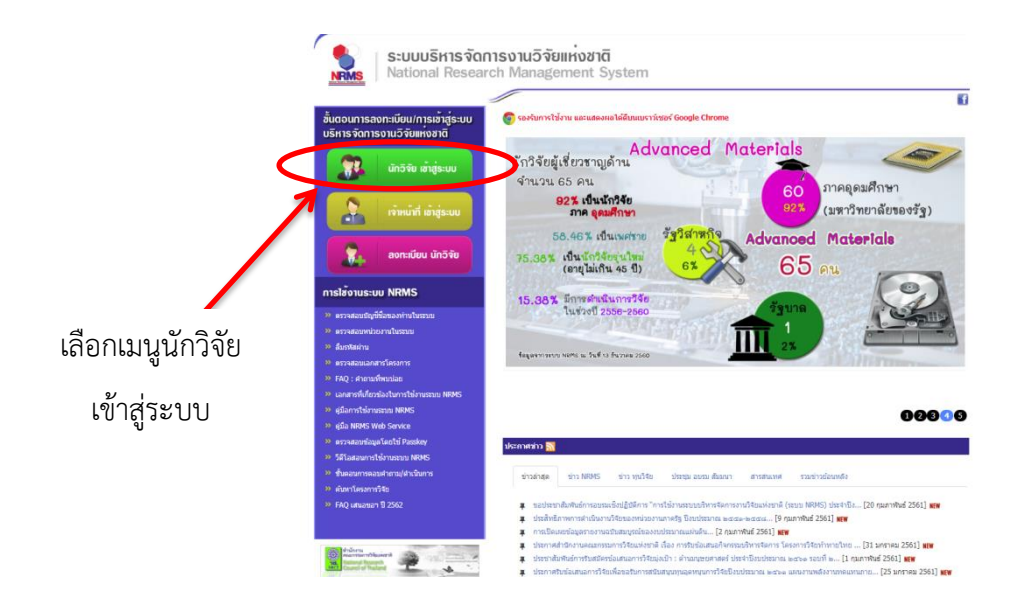

รูปที่ 7 หน้าจอเพื่อล็อคอินเข้าใช้งานระบบสำหรับนักวิจัย